## 【2回目】 送受信設定変更マニュアル ~Gmailアプリ設定変更方法~

この設定方法は Gmail6.0.200920 を対象としています。

1. Gmailアプリを起動します。

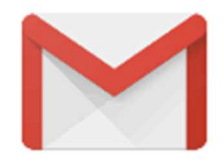

【受信トレイ】画面が表示されます。
 [≡メニュー]をタップします。

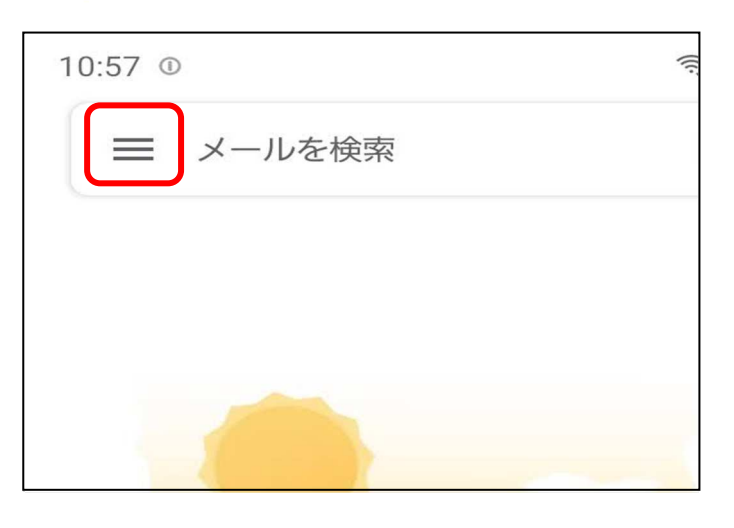

**3. 【メニュー】**が表示されます。 「設定」をタップします。

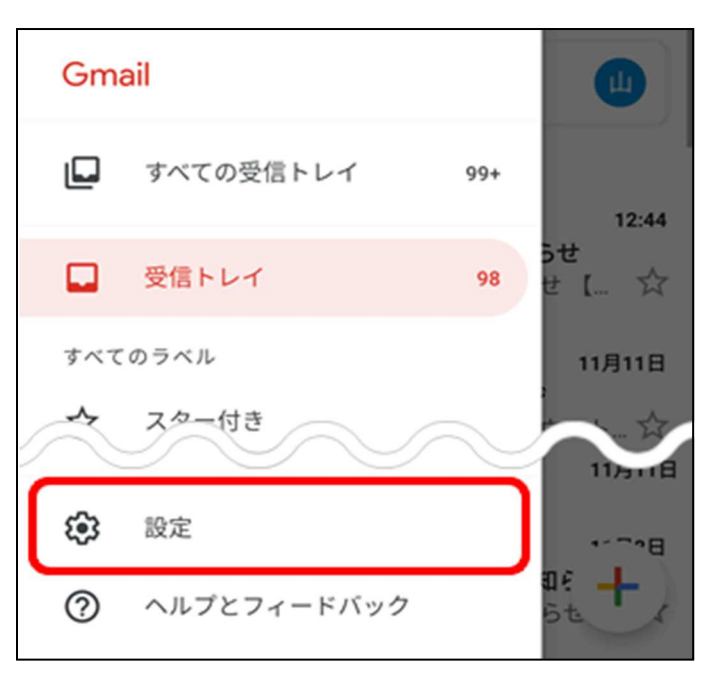

**4.** 【設定】画面が表示されます。 設定変更したいメールアドレスをタップで選択します。

| ← 設定                  |  | : |
|-----------------------|--|---|
| 全般設定                  |  |   |
| sample@mb.aikis.or.jp |  |   |
| sample@vm.aikis.or.jp |  |   |
| アカウントを追加              |  |   |
|                       |  |   |

5. 【詳細設定】画面が表示されます。 サーバー設定から[受信設定]をタップします。

| 6:34 🖄                  | * ¥ 🖘 📼 ,II 🗎              |
|-------------------------|----------------------------|
| $\leftarrow$            | sample@mb.aikis.or.jp      |
| アカウ<br>sample           | ント名                        |
| 名前                      | -の設定                       |
| <b>受信訳</b><br>ユーザ<br>定  | 定<br>一名、パスワード、その他の受信サーバーの設 |
| <b>送信</b> 設<br>ユーザ<br>定 | 定<br>−名、パスワード、その他の送信サーバーの設 |
|                         |                            |

- 6. 【同期オプション】画面が表示されます。
  - 「ユーザー名」にメールアドレスを入力してください。
    ※すでにメールアドレスが入力されている場合は、②に進んでください。
  - ②「サーバー」に〔mail.aikis.or.jp〕を入力してください。
  - ③「ポート」に〔995〕を入力してください。
  - ④「セキュリティの種類」は[SSL/TLS(証明書をすべて承認)]を選択してください。 その後[完了]をタップします。

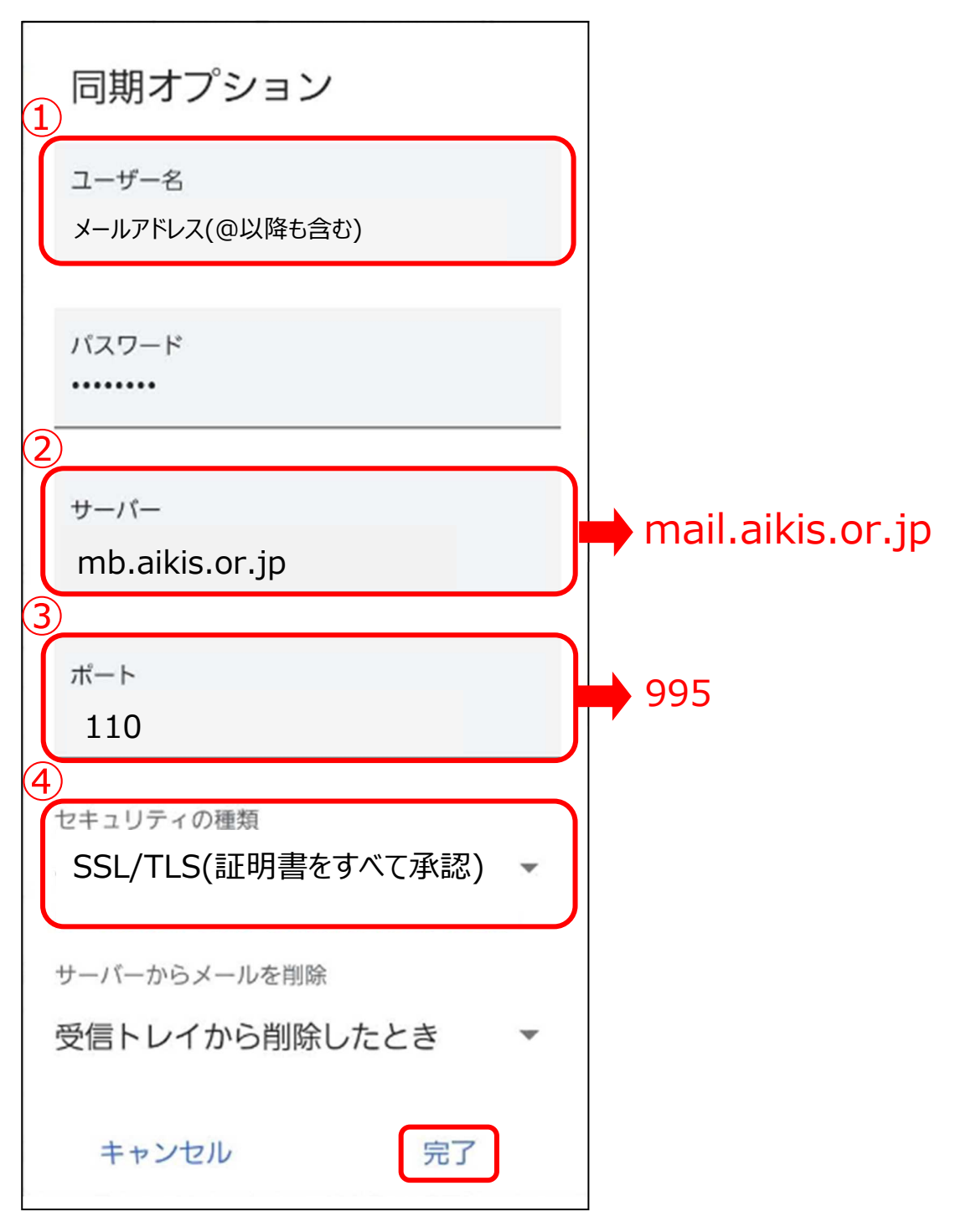

【詳細設定】画面に戻ります。
 次に[送信設定]をタップします。

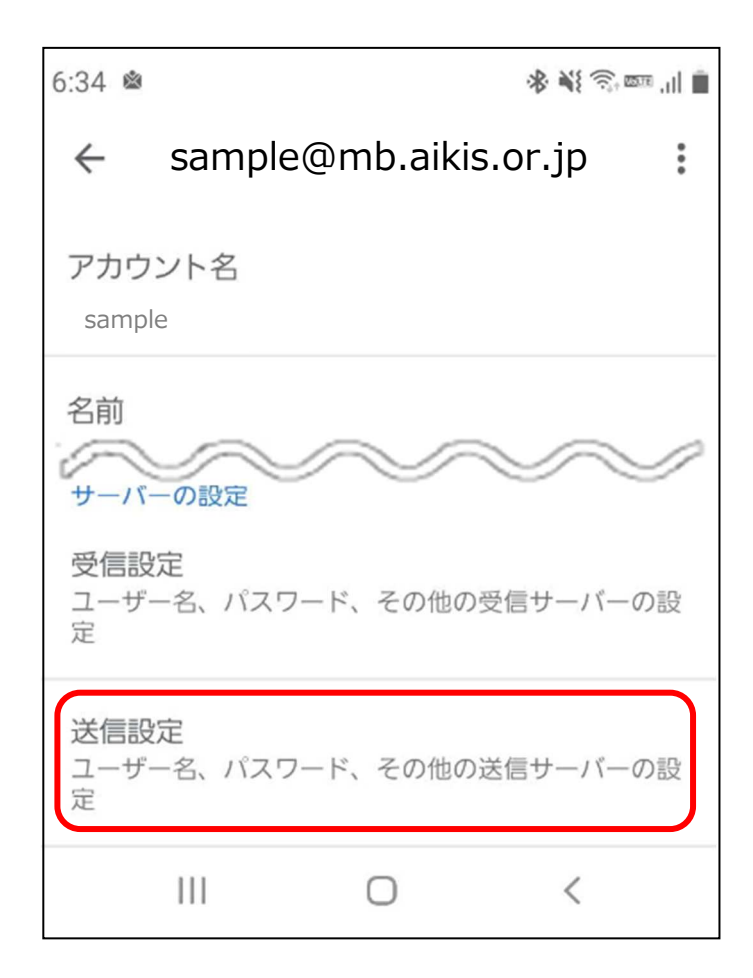

- 8. 【同期オプション】画面が表示されます。
  - ①「ログインが必要」がOFFの場合は、ONにしてください。
  - ②「ユーザー名」に、メールアドレスを入力してください。
    ※すでにメールアドレスが入力されている場合は、③に進んでください。
  - ③「パスワード」に、メールパスワードを入力してください。
  - ④「SMTPサーバー」に〔mail.aikis.or.jp〕を入力してください。
  - ⑤「ポート」に〔587〕を入力してください。
  - ⑥「セキュリティの種類」は[STARTTLS(証明書をすべて承認)]を選択してください。その後[完了]をタップします。

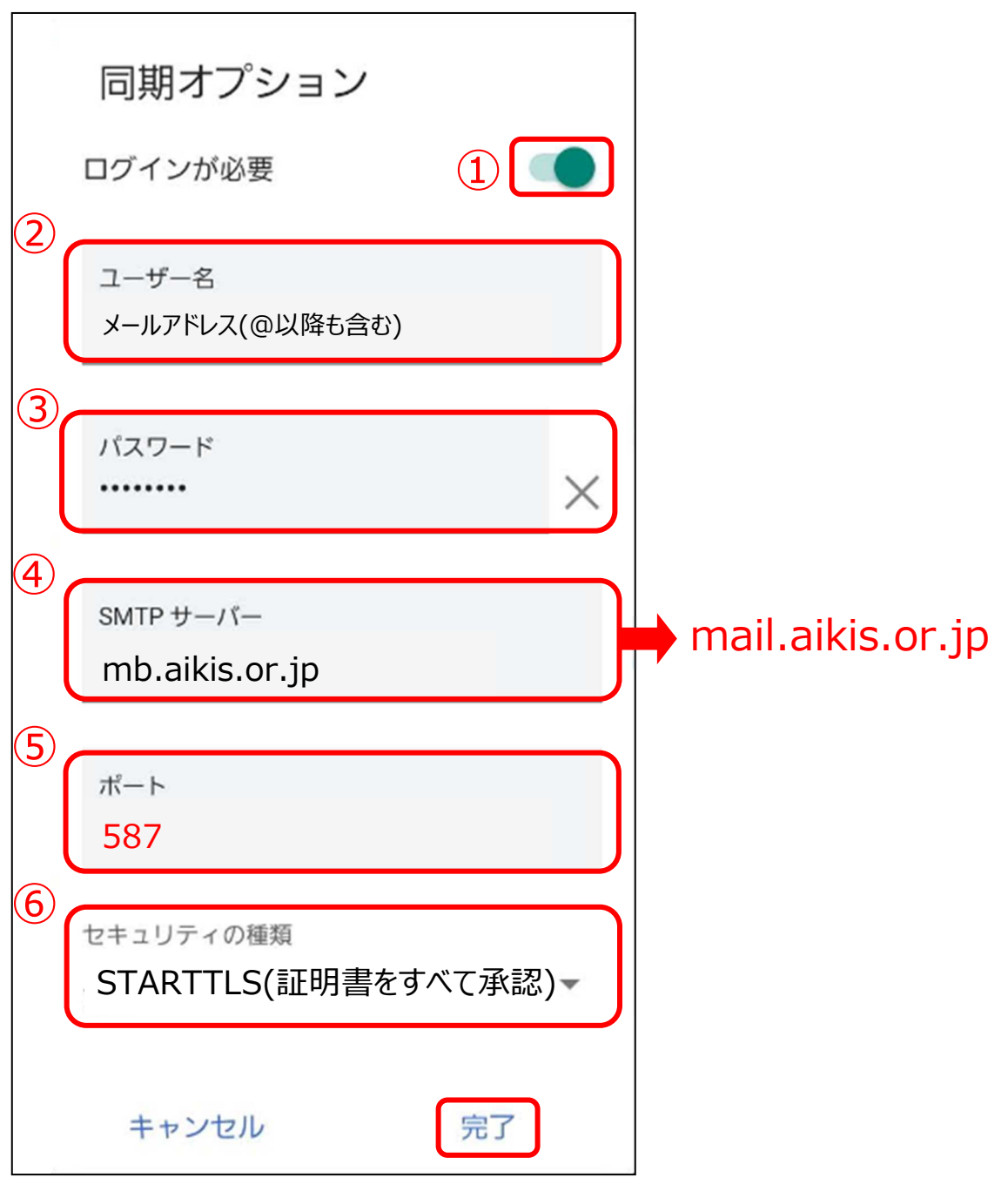

## 9. 送受信テストを行ってください。

**10.** 送受信が出来たら完了、出来ないようでしたら「手順2」からもう一度 確認してください。